## Smart 360 POS

# <u>Accessing The Tablet Keyboard After</u> <u>Connecting a Bluetooth Scanner</u>

• Go to the "Settings" application on your tablet

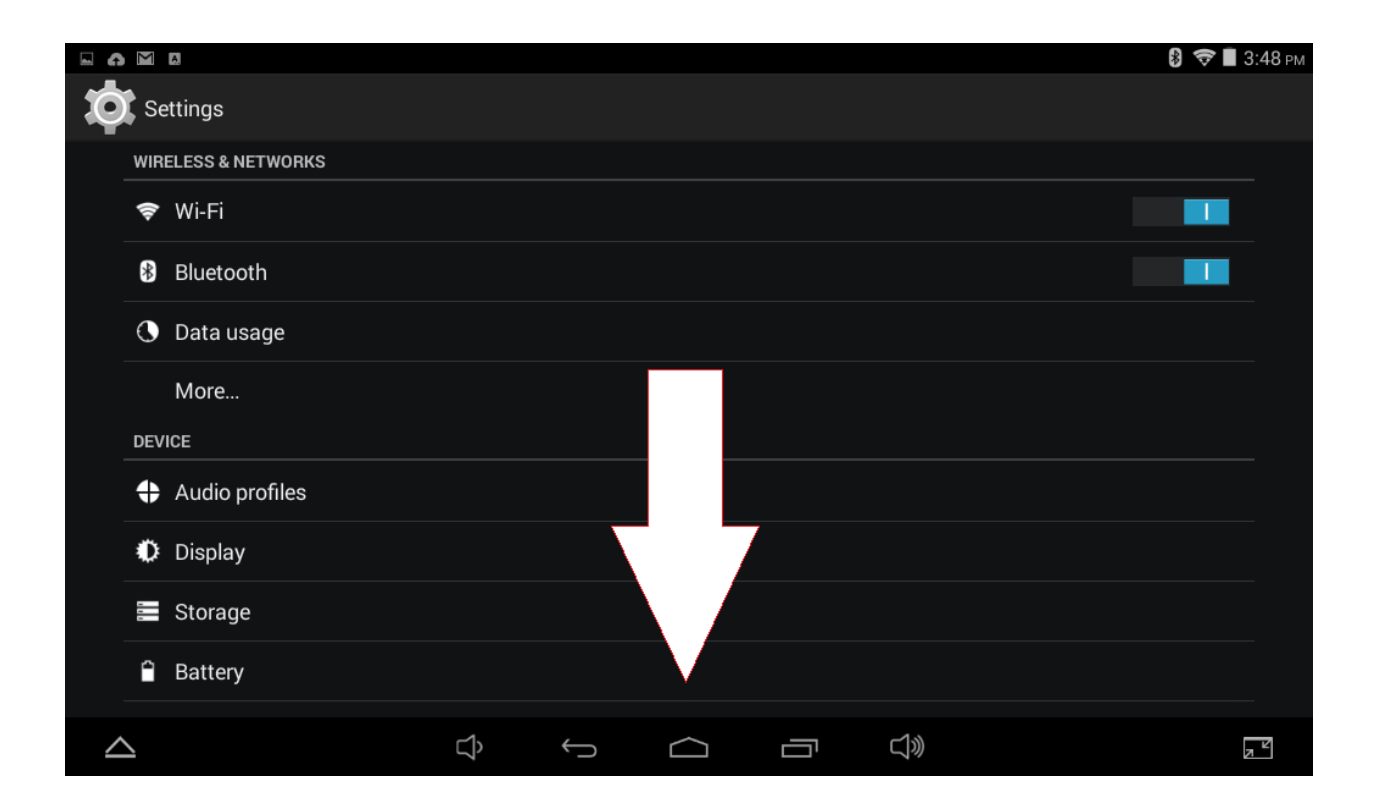

• Scroll down to "Language and Input"

| 🖬 Sa | Saving screenshot |         |   |   |        |  |    |  |        |
|------|-------------------|---------|---|---|--------|--|----|--|--------|
| Ó    | Settings          |         |   |   |        |  |    |  |        |
|      | 📰 Storage         |         |   |   |        |  |    |  |        |
|      | Battery           |         |   |   |        |  |    |  |        |
|      | 🖄 Apps            |         |   |   |        |  |    |  |        |
|      | PERSONAL          |         |   |   |        |  |    |  |        |
|      | Cocation          |         |   |   |        |  |    |  |        |
|      | Security          |         |   |   |        |  |    |  |        |
| <    | A Language        | & input |   |   |        |  |    |  | $\geq$ |
|      | 🖸 Backup &        | reset   |   |   |        |  |    |  |        |
|      | ACCOUNTS          |         |   |   |        |  |    |  |        |
|      | 8 Google          |         |   |   |        |  |    |  |        |
|      |                   | unt     |   |   |        |  |    |  |        |
| _    | 2                 |         | Ŝ | Ĵ | $\Box$ |  | J» |  | Z      |

• Select "Default" under "Keyboard & Input Methods"

| <b>□ ∩</b>  |                                                   |   |   |  |     | 段 🗢 🛯 3:48 рм  |
|-------------|---------------------------------------------------|---|---|--|-----|----------------|
| < <b>\$</b> | Language & input                                  |   |   |  |     |                |
|             | Language<br>English (United States)               |   |   |  |     |                |
|             | Spell checker                                     |   |   |  |     |                |
|             | Personal dictionary                               |   |   |  |     |                |
|             | KEYBOARD & INPUT METHODS                          |   |   |  |     |                |
| (           | <b>Default</b><br>Englich (IJS) - Google Keyboard |   |   |  |     | >              |
|             | Google Keyboard<br>English (US)                   |   |   |  |     | - <u>+</u> -   |
|             | Google voice typing                               |   |   |  |     |                |
|             | PHYSICAL KEYBOARD                                 |   |   |  |     |                |
| _           | 2                                                 | Ц | ¢ |  | IJ» | a <sup>k</sup> |

#### • Switch "Hardware" from "On" to "Off"

| <b>□ ∩</b>   |                                                 |                               |                     |    |        |   | 윙 ╤ 📕 3:48 рм                   |
|--------------|-------------------------------------------------|-------------------------------|---------------------|----|--------|---|---------------------------------|
| ¢ <b>i</b> ¢ | Language & input                                |                               |                     |    |        |   |                                 |
|              | Language<br>English (United States)             |                               |                     |    |        |   |                                 |
|              | Spell checker                                   | Choose input meth             | od                  |    |        |   | <u>-1-1-</u>                    |
|              | Personal dictionary                             | Hardware<br>Physical keyboard |                     |    | ON     | > |                                 |
|              | KEYBOARD & INPUT METHO                          | English (US)                  |                     |    |        |   |                                 |
|              | <b>Default</b><br>English (US) - Google Keyboar | Google Keyboard               | Cot un innut mothod |    |        |   |                                 |
|              | Google Keyboard                                 |                               | Set up input method | IS |        |   |                                 |
|              | English (US)                                    |                               |                     |    |        |   | -1-t-<br>t-                     |
|              | Google voice typing                             |                               |                     |    |        |   | $\underline{\underline{d}}_{p}$ |
|              | PHYSICAL KEYBOARD                               |                               |                     |    |        |   |                                 |
|              |                                                 |                               |                     |    |        |   |                                 |
| $\$          | 2                                               | Û Û                           | $\Box$              |    | 」<br>》 |   |                                 |

- Check to see if "Hardware" is "Off"
- You can now use the default tablet keyboard with your barcode scanners!

| • <b>6</b> | <b>∧</b> M B                                             |                 |            | 🖇 🗢 🛢 3:48 рм           |  |  |  |
|------------|----------------------------------------------------------|-----------------|------------|-------------------------|--|--|--|
| Ó          | Language & input                                         |                 |            |                         |  |  |  |
|            | Language<br>English (United States)                      |                 |            |                         |  |  |  |
|            | Spell checker Choose input method                        |                 |            | - <u>1</u> -1-<br>-1-1- |  |  |  |
|            | Personal dictionary Hardware                             |                 | OFF        |                         |  |  |  |
|            | KEYBOARD & INPUT METHO English (US)                      |                 |            |                         |  |  |  |
|            | Default<br>English (US) - Google Keyboal<br>Set un input | Google Keyboard |            |                         |  |  |  |
|            | Google Keyboard<br>English (US)                          |                 |            | - <u>t-</u> t-          |  |  |  |
|            | Google voice typing Automatic                            |                 |            | <u>-1-</u>              |  |  |  |
|            | SPEECH                                                   |                 |            |                         |  |  |  |
|            |                                                          |                 |            |                         |  |  |  |
| $\leq$     |                                                          |                 | <b>口</b> 》 |                         |  |  |  |